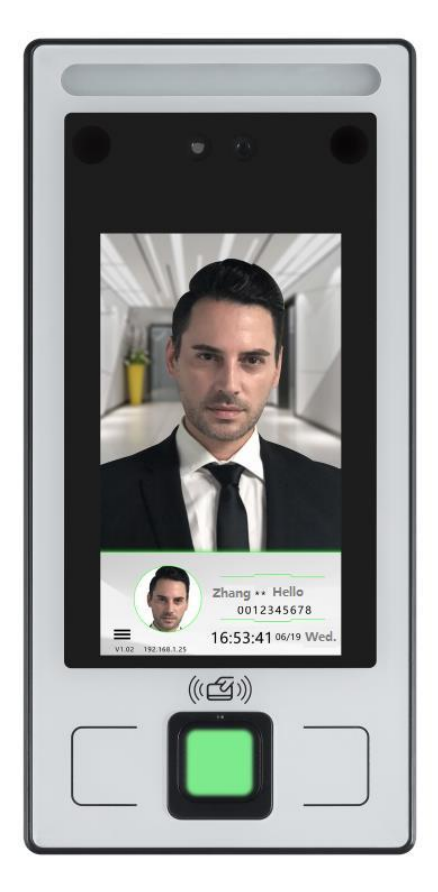

4.3 inch smart fingerprint face access control machine

# **Product Advantages**

- $\mathbf{1}_{\mathbf{v}}$  Using binocular HD live camera
- 2、Support WDR and strong light suppression technology
- 3、Support mask recognition algorithm
- 4、 Support helmet recognition algorithm
- 5、 Support for biopsy recognition algorithm
- 6、With LCD IPS full-view high definition screen
- 7、With AI high-performance CPU
- 8、 Built-in watchdog, abnormal automatic restart
- 9、 All interfaces come with wrong line protection
- 10、 All interfaces come with anti-interference protection
- 11、 Support CS desktop management system
- 12、 Support BS cloud platform system
- 13、 Support cell phone APP remote management
- 14、 Support WeChat small program control to open the door
- 15、 Support OTA upgrade, or USB flash disk firmware upgrade

16、Support touch menu management

17、 High-capacity personnel information (2000 personnel)

18、Large capacity record information (200000 records)

19、Support identification record photo saving

20、Optional ID card, IC card, CPU card, NFC card swipe card to open the door

22、Support the function of picking back the information of people (the data of people in the face machine will be collected back to the computer)

23、Support U disk backup data and restore data function

24、Support offline independent time and attendance, USB flash disk export report

25、 Support face recognition distance adjustable (optional far, medium, near)

26、Support live inspection (reject photos, cell phone video to open the door)

27、Support a variety of authentication methods: fingerprint, face, password, swipe card, multiple simultaneous

attendance, authentication comparison

28、Support Wiegand output

29、Support Wiegand input

30、Support fire alarm, door magnetic alarm function

- 31、Support attendance alarm function
- 32、Support high-speed TCP/IP communication
- 33、Support WIFI communication (some models support)
- 34、Support Bluetooth to open the door (some models support)

. .

- 35、Support fixed time constant open function
- 36、Support blacklist identification alarm

37、support illegal verification of the door alarm (some models support)

38、 Support duress alarm (some models support)

39、Support 64 groups of time period selection (64 groups

\* 7 days \* 8 segments)

42、Support alarm function

43, support for verification-free door opening function (no need to register, as long as the face can open the door)

44、Adjustable range of opening time (0.5 - 65535 seconds)

45, adjustable fill light: automatically bright, always bright, deactivated three modes can be selected

46. Support for 18 national and regional languages (text and voice)

47、Support real-time monitoring function

48, Support the door is always open function (temporary non-locking door function)

49、Support the accumulated days of equipment use record function

- 50、Support company name display function
- 51、Support menu password management function (you
- can also use a human face as administrator)
- 52、Support fingerprint cabinet lock function
- 53、 Provide secondary development SDK and information
- 54、Support OEM information definition

#### **Technical parameters.**

Main uses: access control, time and attendance User capacity: support 1000 fingerprint, support 1000 face library Record capacity: 200,000 records, 50,000 photo records Identification distance: 0.3 m - 3 m Operating voltage: DC12V (9~14V) Operating current: 2000mA

Recognition speed: < 0.3S

Working environment: Temperature: -10 ~ 65°C;

Humidity: 10 ~ 90%, non-condensing comparison method: 1:N / 1:1

Communication method: TCP/IP (optional WIFI)

Firmware upgrade: support OTA upgrade, or U disk firmware upgrade running system: LINUX system

Storage capacity: memory 1GB DDR3, storage 8GB EMMC camera: wide dynamic binocular million HD camera

Display: 4.3 inch SD screen

Algorithm support: mask recognition, live identification, helmet recognition access control interface protocol: Wiegand26/34/66

Other interfaces: Exit switch  $\times$  1, door magnetic interface  $\times$  1, fire input  $\times$  1, alarm output  $\times$  1, Wiegand output  $\times$  1, Wiegand input  $\times$  1, door lock control  $\times$  1, USB  $\times$  1, RS485  $\times$  1

Management mode: touch management, CS system management, BS cloud system management (cell phone management, WeChat management)

Registration method: face, fingerprint, password, IC card (optional support CPU card, ID card, IC card, ID card)

## Wiring diagram.

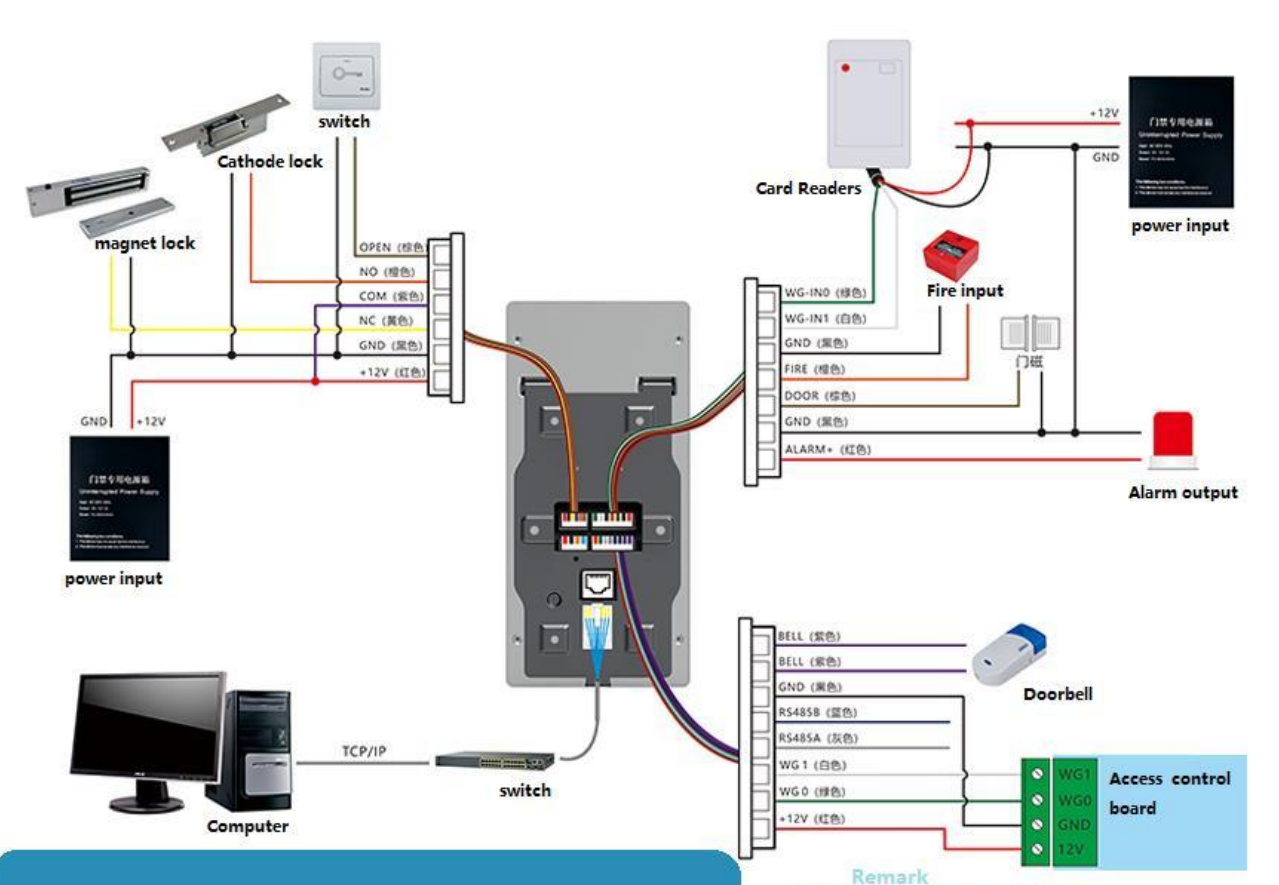

Wiring requirement: AC220V power cables: You are advised to use 3x0.1mm (or more) cables to prevent leakage. The ground cables of the power cables are advised to be grounded.

Electric locking wire: 2x1.0mm (or above) wire must be used, and the maximum length of the wire should not exceed 50m.

 $\mathsf{TCP}/\mathsf{IP}$  communication cables: Use standard network cables. The maximum length of the cables should not exceed 100m.

The door status sensor or exit switch cable: 2x0.5mm(or higher) wire is recommended. The maximum length of the cable should not exceed 100m.

Weigand signal cable: it is recommended to use 4x0.5mm(or above) wire, and the maximum length of the line should not be more than 80m.

#### Adding power off type lock

(such as electric plug lock or magnetic lock) the correct wiring: the positive terminal of the electric lock to the power supply +12V, the negative terminal of the electric lock to the NC of the face machine, the COM of the face machine to the GND of the power supply Add electric opening type lock

wiring: the positive terminal of the electric lock to the +12V of the power supply, the negative terminal of the electric lock to the NO of the face machine, the COM of the face machine to the GND of the power supply

## Wiring diagrams.

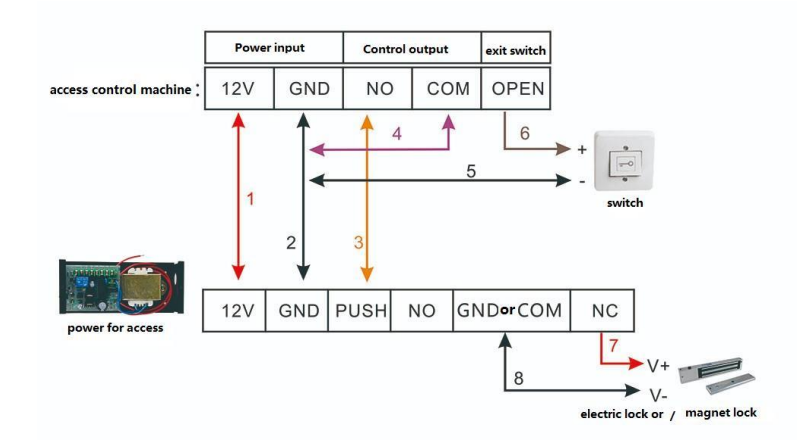

# **Product Use**

#### Main Menu

Click the "firmware version area" at the bottom left corner (as pointed out by the arrow in the main interface diagram below) to switch to "administrator identification", verify the administrator's face, and then enter the face machine management menu. Or click "Administrator Identification" to enter the interface of entering management password, enter the administrator password, click "OK" to enter the face machine management menu (if no password or administrator is set, the system will not require authentication management password or administrator).

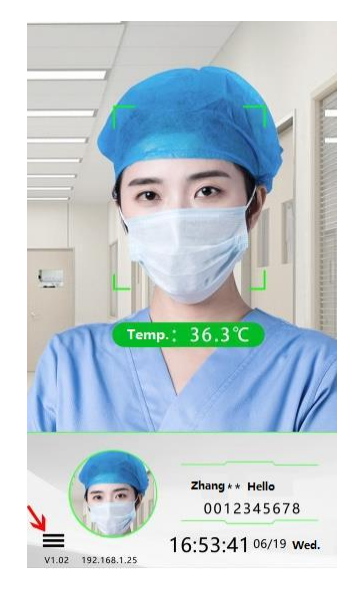

Main Interface

#### User Management

Click "User Management" under the menu to enter the user management menu, under which you can do "Register User", "User Browse", "Department Under this menu, you can perform operations such as "Register User", "User Browse", "Department", "Registration Information Backup", "Registration Information Restore". etc.

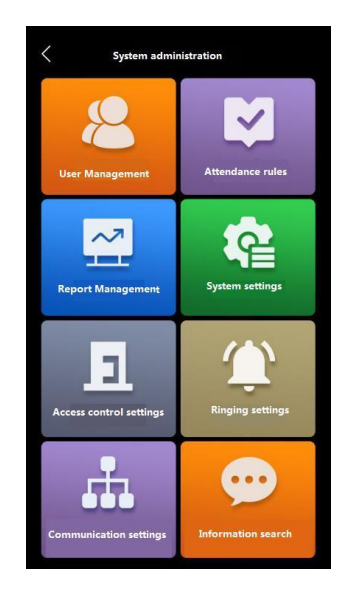

Menu screen

#### Registered Users

Click "Register User" to start registering a new user, enter the number, name, and then click the "Register User" button to select the registration type: registration face, registration card, and registration password. Choose to click on the Register Face button and follow the Face Machine prompts to look at the camera to register

your face, as shown in the image below:

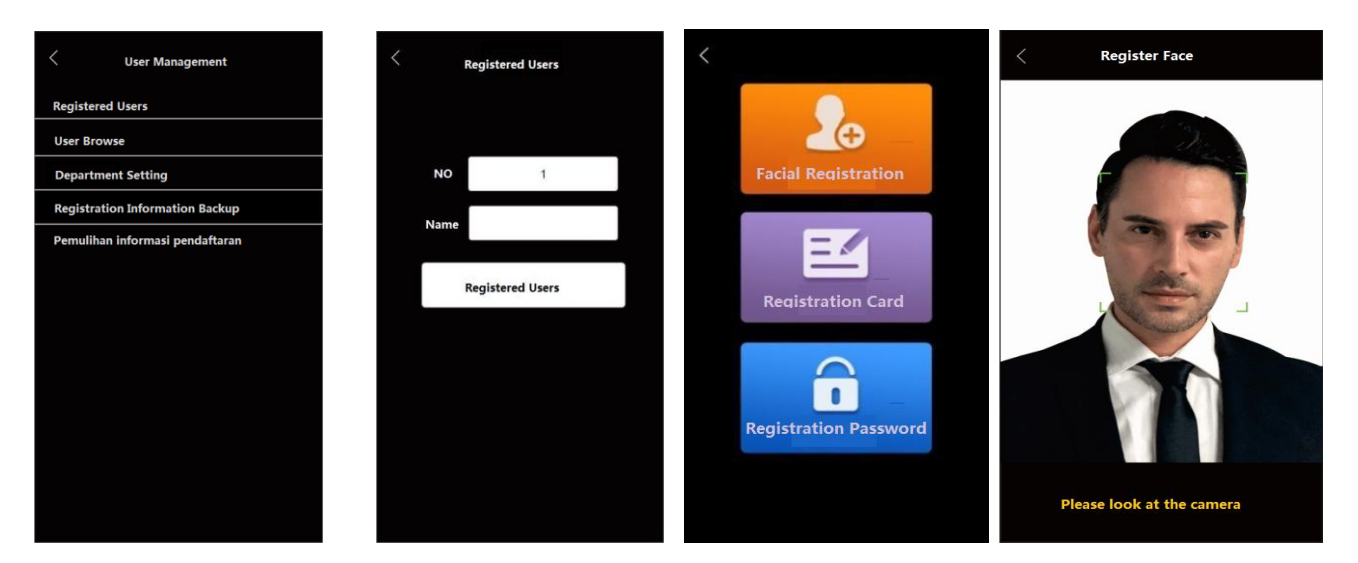

User Management Interface

**Registration User Interface** 

**Registration Face Interface** 

When registering your face, you need to pay attention to the c a m e r a head. To ensure the quality of face parameter entry and the accuracy of comparison, keep a natural expression during the entry process, do not wear hats, glasses and other accessories that affect the collection of facial features, do not let the bangs cover the facial features, and do not wear heavy makeup. After the device has selected a facial photo, please click on the "Register" button as shown below

to complete the facial registration.

1, select the registration card, the interface shown below appears, at this time, please swipe the card in the swipe area.

2, the face machine will recognize the card number, as shown in the figure below, click "OK" to complete the registration card.

3, select the registration password, a pop-up box to enter the password and numeric keyboard, enter the password (password length 1 - 9 digits) click "OK", and then enter once to confirm the password click "OK" to complete the registration password, as shown in the figure below.

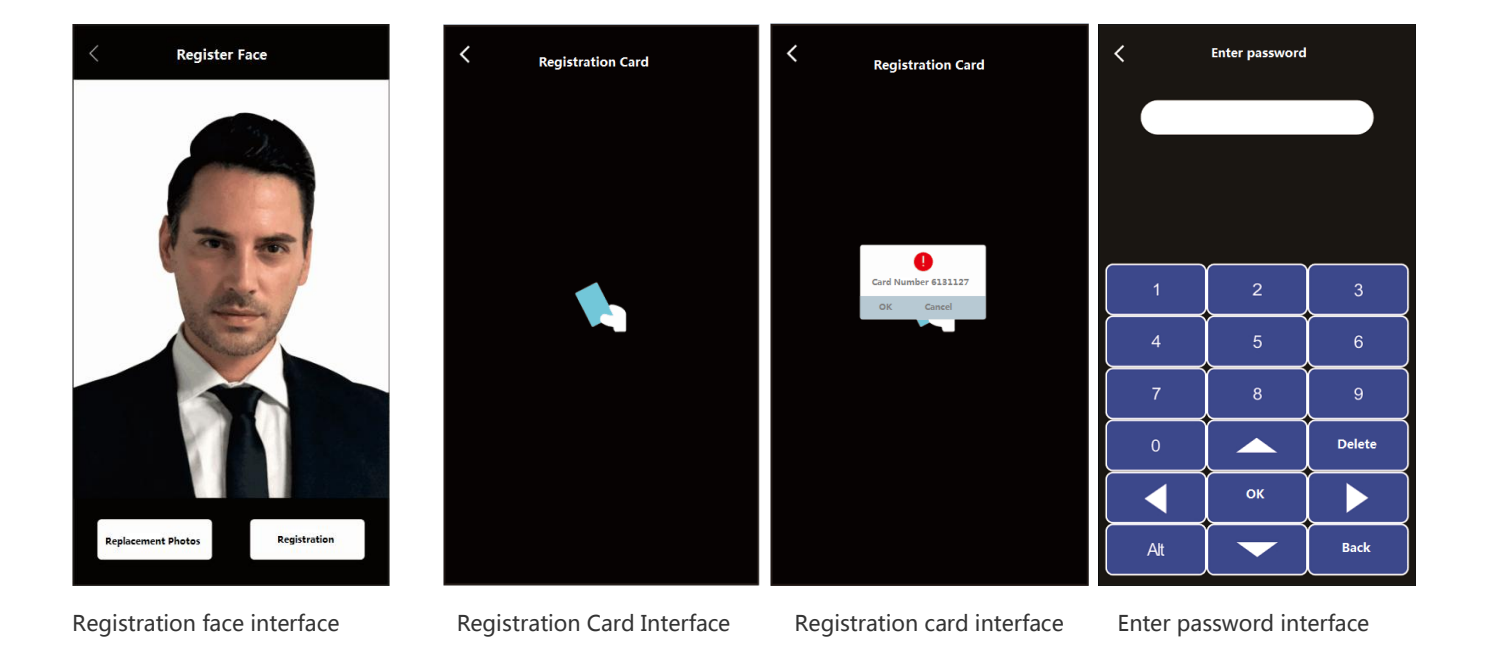

#### **User Browse**

Click "User Browse" to search and browse registered users, and by default they are listed according to number size, and you can also modify the details of registered users. You can click "previous page" and "next page" to turn the page to query the display; you can query by number, click "query number", enter the number and click "You can search by name, click "Search Name", enter the name and click "OK" to search the corresponding name of the person.

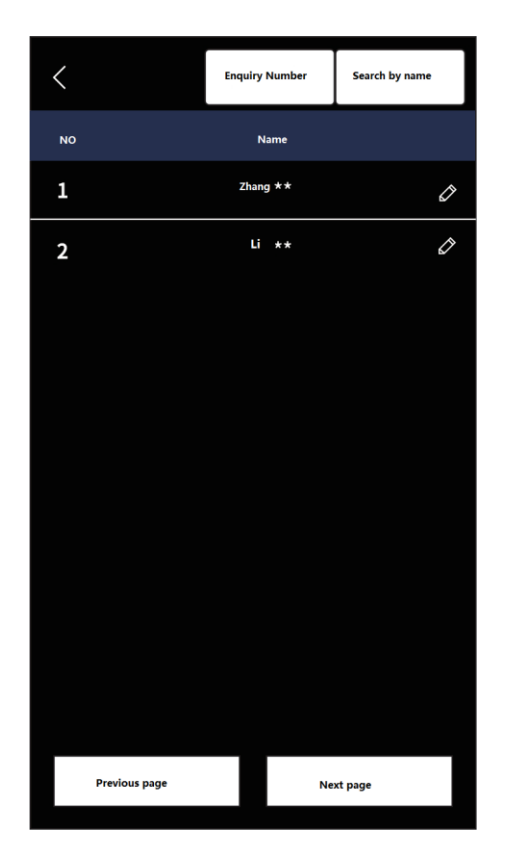

User browse interface

Query the user that needs to be modified, click on the user, you can view the details of this user. You can modify the name, card number, password, department and authority of the person, or you can re-record the face, or you can delete the user directly.

You can set the user as administrator through permission modification.

#### **Department Setting**

Click "Department Settings" to add department information, so that you can manage personnel information by department.

## **Registration Information Backup**

Click "Registration Information Backup" to backup the registered person information to a USB flash drive.

#### **Registration Information Restoration**

Click "Restore Registration Information" to restore the information saved in the U disk to the face machine.

#### Attendance rules

Click "Attendance Rules" under the menu to enter the attendance rules menu. Under this menu, you can set attendance and view records.

## **Attendance settings**

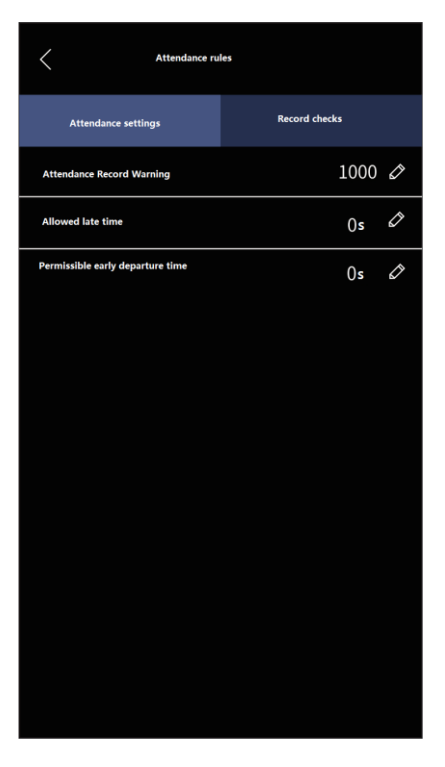

User browse interface

Attendance record warning: the stored records will be full soon, you can set how many records are left before the device starts to alarm (default 1000 records). Allowed late time and allowed early time can be set up to 60 seconds.

## **Record View**

| <                   | Attendance rules |             |                | < Entry ar    | nd exit records |               |
|---------------------|------------------|-------------|----------------|---------------|-----------------|---------------|
| Attendance settings | R                | lecord view |                | 000000001     | 19/06/01 08:00  |               |
|                     |                  |             |                | 000000001     | 19/06/01 09:00  |               |
|                     |                  |             |                | 000000001     | 19/06/01 10:00  |               |
| NO                  |                  |             |                | 000000001     | 19/06/01 11:00  |               |
| Start               | 2020/05/01       |             |                | 000000001     | 19/06/01 12:00  |               |
| End                 | 2020/05/30       |             |                | 000000001     | 19/06/01 13:00  |               |
|                     | Record view      |             |                | 000000001     | 19/06/01 14:00  |               |
|                     | RECOLUTION NEW   |             |                | 000000001     | 19/06/01 15:00  |               |
|                     |                  |             |                | 000000001     | 19/06/01 16:00  |               |
|                     |                  |             |                | 000000001     | 19/06/01 17:00  |               |
|                     |                  |             |                | 000000001     | 19/06/01 18:00  |               |
|                     |                  | Reco        | rd View Screen | Previous page | Next page       | Access record |

Enter the number in the entry/exit record screen, and you can check all the entry/exit records from the start time to the end time of the person with this number.

#### Report Management

Click "Report Management" under the menu to enter the report management menu. You can modify the display of "Company Name" in the attendance report, and import and export the schedule and attendance sheet through USB disk.

| Report Management       |
|-------------------------|
| Company name            |
| export schedule         |
| import schedule         |
| Attendance sheet export |
| Attendance output       |
|                         |
|                         |
|                         |
|                         |
|                         |
|                         |
|                         |
|                         |

**Report Management Interface** 

### System Setup

Click "System Settings" under the menu to enter the system settings menu, which includes general settings, advanced settings and other functions.

## General settings

| <                       | System setup      |                      |
|-------------------------|-------------------|----------------------|
| General settings        | Advanced settings | Other functions      |
| Biopsy                  |                   | Infrared detection 🖉 |
| Live broad value        |                   | Prohibition 🖉        |
| Identification distance |                   | Far 🖉                |
| Menu password           |                   | Ø                    |
| Time                    |                   | Ø                    |
| Time zones              |                   | GMT 🖉                |
| Language                |                   | Simplified 🖉         |
| Volume                  |                   | 5 🖉                  |
| Interface return time   |                   | 1 second 🖉           |
| Screen saver time       |                   | 60 seconds 🖉         |
|                         |                   |                      |
|                         |                   |                      |

System general settings interface

You can set the time, time zone, language, volume, interface return time and screen saver time, live threshold, etc. for the machine.

Languages can be set optionally in Simplified Chinese, Traditional Chinese, English, Cantonese, Portuguese,

Spanish, Russian, French, Japanese, Korean, Thai and Arabic. Volume can be adjusted up to 10.

The interface return time can be set to a maximum of 30 seconds (default 1 second).

The screen saver time can be set to a maximum of 999 seconds (default 60 seconds).

The machine recognition distance can be adjusted (near, medium and far) as shown in the following figure.

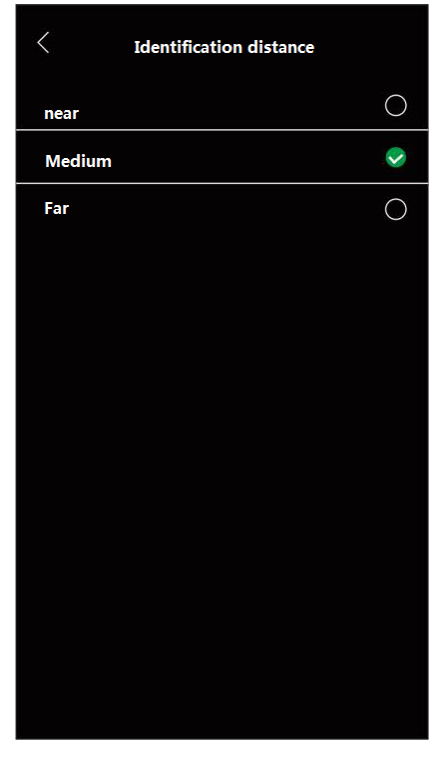

Recognition distance interface

The live detection function can be turned on or off as shown in the following figure.

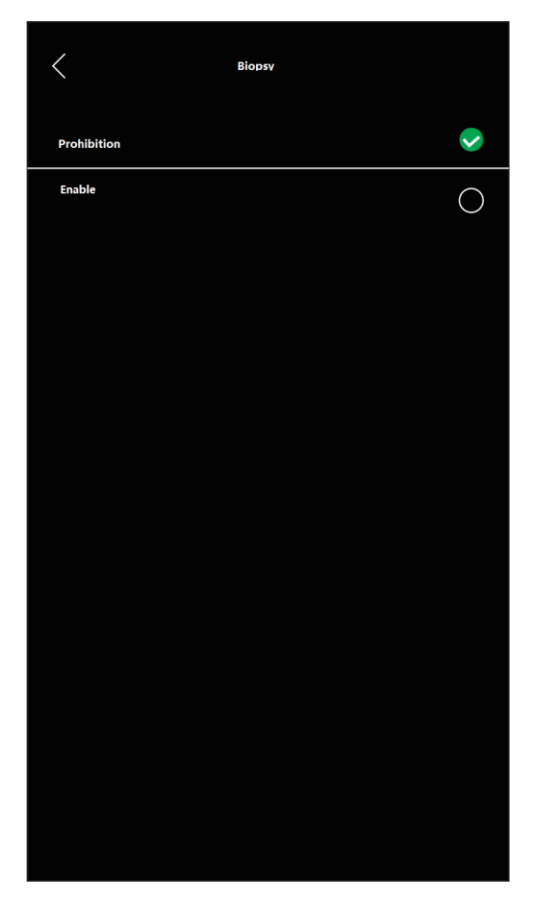

biopsy inspection interface

# **Advanced Settings**

|                           | System setup      |                     |    |
|---------------------------|-------------------|---------------------|----|
| General settings          | Advanced settings | Other functio       | ns |
| Total number of administ  | rators            | 5                   | Ø  |
| Body temperature calibra  | tion              |                     | Ø  |
| Temperature value display | / switch          | Enable              | Ø  |
| Temperature standards     |                   | Celsius temperature | Ø  |
| Temperature alarm value   |                   | 37.3° <b>C</b>      | Ø  |
| Temperature correction    |                   | 0.0°C               | Ø  |
| Recognition threshold     |                   | 1                   | Ø  |
| Restore factory settings  |                   |                     | Ø  |
| Firmware upgrades         |                   |                     | Ø  |
|                           |                   |                     |    |
|                           |                   |                     |    |
|                           |                   |                     |    |

Advanced settings interface

The total number of administrators of the machine can be modified, up to 255 administrators can be set.

The temperature standard can be set to Celsius or Fahrenheit.

The recognition threshold of the machine can be modified.

Factory settings can be restored to the machine. The machine firmware can be upgraded via USB flash drive.

Body temperature calibration: You can calibrate the body temperature detection function of the face machine through the body temperature calibration function to ensure that the detected body temperature data is accurate, as shown in the following figure for calibration (When calibrating the body temperature, please keep the face within the recognition range, moving within a distance of 0.3 ~ 1.2 meters from the face machine, at which time the face machine will automatically calibrate.) After calibration is completed, all calibration distance labels will prompt O K, as shown in the figure below. (If the user needs to recognize the face + body temperature at a longer distance, it is recommended that the temperature correction be manually adjusted to + 0.2 degrees after the automatic calibration of the body temperature, which is closer to the actual body temperature.)

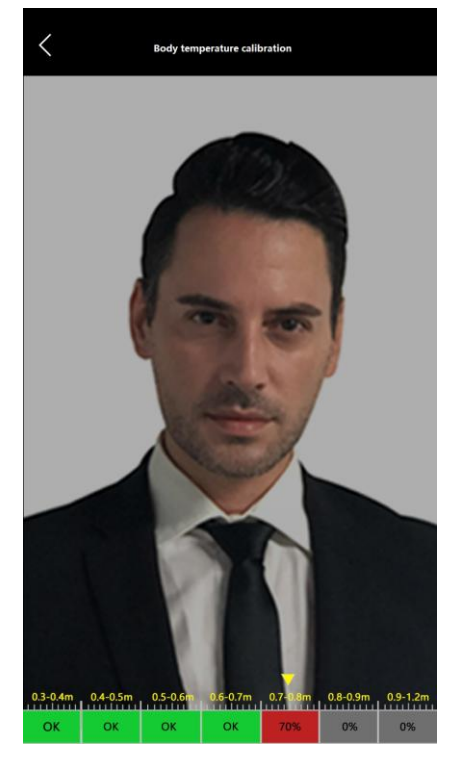

Body temperature calibration process interface

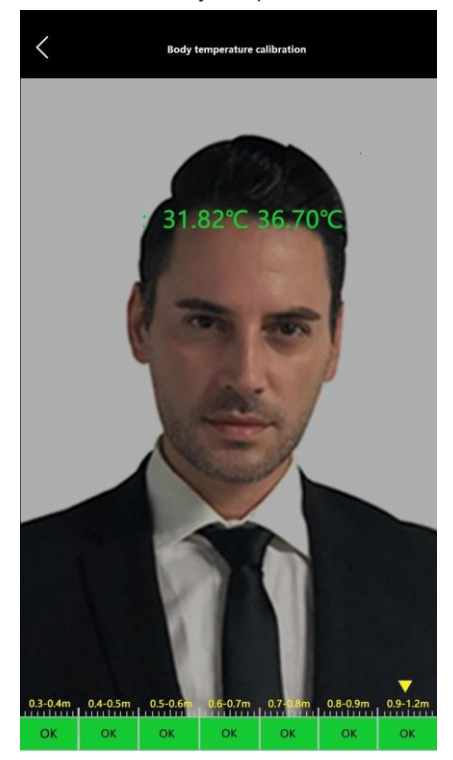

Temperature calibration completion screen

Temperature alarm value: You can modify the alarm value of high body temperature when body temperature is detected.Body temperature correction: When the recognition distance is long, the temperature drift during body temperature detection can be corrected.

### **Other functions**

| <                     | System setup      |                 |
|-----------------------|-------------------|-----------------|
| General settings      | Advanced settings | Other settings  |
| QR Code               |                   | Prohibition 🖉   |
| QR code display stops |                   | 3 🖉             |
| QR code URL address   |                   | Ø               |
| Photo QR code         |                   | Prohibition     |
| Safety helmet         |                   | Prohibition     |
| Mask identification   |                   | Prohibition 🔗   |
| Save photos           |                   | Enable          |
| Sensitivity mode      |                   | Incremental 🖉   |
| Fill light mode       |                   | Always bright 🖉 |
| Delete all users      |                   | Ø               |
| Delete all records    |                   | Ø               |
|                       |                   |                 |

#### Other functions interface

QR Code Enable: On/Off Display QR code (the QR code content is, the current personnel name, temperature, time and server URL address, mainly used to facilitate cell phone sweep to obtain personnel information and temperature information, convenient to report to the epidemic supervision platform).

QR code display dwell: used to control the length of QR code display, unit/second (default 3 seconds). QR code URL address: convenient for declaring personnel information and body temperature data, the URL is the server address.

Safety helmet: You can choose to enable or disable this function according to user needs. When the helmet detection function is enabled and the user is detected not wearing a helmet, the device screen will prompt please wear a helmet and prohibit passage. Save photos: On/Off, identify whether live photos are saved or not.

Light sensitivity mode: Set the light sensitivity mode of the camera, which can be adjusted to brighten or darken according to the current environment.

Fill light mode: the fill light can be set to constant light / no light / automatic three modes, set to automatic mode, automatically lit when someone identified, no one identified automatically off.

Access Control Settings Click on the menu under "Access Control Settings" to enter the access control settings menu, as shown in the following figure.

| Access control settings          |                      |
|----------------------------------|----------------------|
| Local access categories          | Enter 🖉              |
| Keep it unlocked                 | 3 seconds            |
| Bistable                         | Enable               |
| Confirmation method              | Standard model 🖉     |
| WG output methods                | 26bit 🔗              |
| WG output content                | User Number 🖍        |
| Authentication-free door opening | Prohibition of use   |
| Validation interval              | 5 seconds 🖉          |
| Duress alarm code                | Ø                    |
| Anti-tamper alarm                | Enable 🖉             |
| Door opening timeout             | 10 seconds           |
| Magnetic door alarm              | Prohibition of use 🖉 |
|                                  |                      |

Access control setting interface

This machine in and out of the category: can be selected to enter the type of entry or exit, as shown in the following figure.

| <       | Local access categories |             |
|---------|-------------------------|-------------|
| Enter   |                         | <b>&gt;</b> |
| Retreat |                         | 0           |
|         |                         |             |
|         |                         |             |
|         |                         |             |
|         |                         |             |
|         |                         |             |
|         |                         |             |
|         |                         |             |
|         |                         |             |
|         |                         |             |
|         |                         |             |
|         |                         |             |

Access control setting interface

Unlock hold time can be set from 0 to 65535, (0 means 0.5 seconds, 65535 means always open when authentication passes). Bistable mode can be set to prohibit or enable (open bistable function is: legal identification once to open, and then legal identification once to close, switch back and forth to open and close the door); WG output content can be modified to number output or card number output. The number of WG bytes can be modified to Weigend 26 (two-byte, three-byte), Weigend 34 (four-byte), Weigend 66 (eight-byte); alarm settings include duress alarm, tamper alarm, door open timeout alarm, and door magnetic alarm.

## **Ringing settings**

Click "Ringing Settings" under the menu to enter the ringing settings menu. You can set a total of 24 groups of ringing time, click the time section in the ringing group to modify the specific time of ringing, and click "Use Prohibited" to set the duration of ringing (0 seconds is the default use prohibition state, up to 255 seconds can be set), as shown in the figure below.

|    | Ringing set | tings              |
|----|-------------|--------------------|
| 01 | 00:00       | Prohibition of use |
| 02 | 00:00       | Prohibition of use |
| 03 | 00:00       | Prohibition of use |
| 04 | 00:00       | Prohibition of use |
| 05 | 00:00       | Prohibition of use |
| 06 | 00:00       | Prohibition of use |
| 07 | 00:00       | Prohibition of use |
| 08 | 00:00       | Prohibition of use |
| 09 | 00:00       | Prohibition of use |
| 10 | 00:00       | Prohibition of use |
| 11 | 00:00       | Prohibition of use |
| 12 | 00:00       | Prohibition of use |
| 13 | 00:00       | Prohibition of use |
| 14 | 00:00       | Prohibition of use |
| 15 | 00:00       | Prohibition of use |
| 16 | 00:00       | Prohibition of use |
| 17 | 00:00       | Prohibition of use |
| 18 | 00:00       | Prohibition of use |

Ringing setting interface

### Communication settings

Click "Communication Settings" under the menu to enter the communication settings menu. You can modify the local communication parameters, server settings, wired settings and wireless settings, as shown in the following figure.

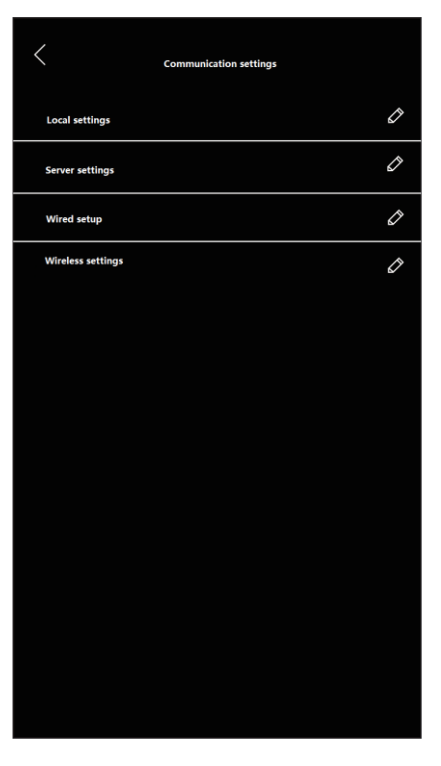

Communication settings interface

Local settings: You can change the port number of the machine (default 8101) and the communication password of the machine, as shown below.

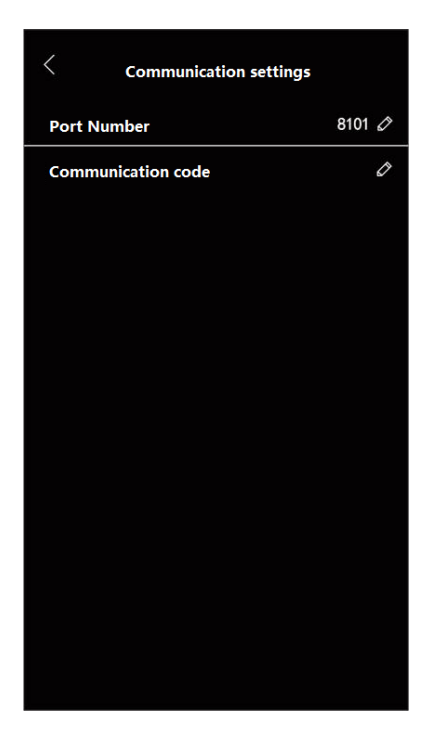

Communication settings interface

Server settings: When you install this face machine through the card system software and choose to monitor this device in real time, the card software will automatically fill in the settings here, as shown in the figure below.

| <                     | Communication settings |
|-----------------------|------------------------|
| Data monitoring       | Prohibition 🔗          |
| Server IP             | 047.092.116.062 🖍      |
| Server port           | 9001 🖉                 |
| Survival Kit Interval | 30 seconds 🖉           |
| Test connections      | ٥                      |
|                       |                        |
|                       |                        |
|                       |                        |
|                       |                        |
|                       |                        |
|                       |                        |
|                       |                        |
|                       |                        |
|                       |                        |

Server communication setting interface

Wired (wireless) settings: you can choose to turn on or off the DHCP function (off by default), you can modify the TCP parameters of the machine, the default IP address is 192.168.1.150; the default subnet mask is 255.255.255.000.

The default gateway is 192.168.1.1; the DNS server IP is 192.168.1.1 by default; the M A C address is fixed and unique, as shown in the following figure.

|                 | Communication settings |                   |            | <               | Communication settings |                  |     |
|-----------------|------------------------|-------------------|------------|-----------------|------------------------|------------------|-----|
| Allowed         |                        | Enable            | Ø          | Allowed         |                        | Enable           | Ø   |
| DHCP            |                        | Prohibition       | $\bigcirc$ | Select Network  |                        | WRZ              | ٥   |
| IP Address      |                        | 192.168.001.150   | Ø          | DHCP            |                        | Prohibitio       | n 🖉 |
| Subnet Mask     |                        | 255.255.255.000   | õ          | IP Address      |                        | 192.168.001.150  | Ø   |
| Default Gateway |                        | 192.168.001.001   | ٥          | Subnet Mask     |                        | 255.255.255.000  | Ø   |
| DNS Server IP   |                        | 192.168.001.001   | õ          | Default Gateway |                        | 192.168.001.001  | Ø   |
| MAC Address     |                        | 76:4d:53:30:10:42 | ٥          | DNS servers     |                        | 192.168.001.001  | ٥   |
|                 |                        |                   |            | MAC Address     |                        | 00:0C:43:31:f4:3 | 3 Ø |
|                 |                        |                   |            |                 |                        |                  |     |
|                 |                        |                   |            |                 |                        |                  |     |
|                 |                        |                   |            |                 |                        |                  |     |
|                 |                        |                   |            |                 |                        |                  |     |
|                 |                        |                   |            |                 |                        |                  |     |
|                 |                        |                   |            |                 |                        |                  |     |

Wired Setting Interface

Wireless Setting Interface

## Information Search

Click "Information inquiry" under the menu to enter the information inquiry menu. Under this menu, you can check the registration information and equipment information under this face machine.

The content of registration information includes the number of management registration, the number of user registration, the number of face registration, the number of card registration, the number of password registration, the number of attendance records and the number of saved photos, etc. The value on the left indicates the number of existing information in the device, and the value on the right indicates the maximum capacity of the device registration information, as shown in the following figure.

| <                        | Informa | tion sear | rch                   |
|--------------------------|---------|-----------|-----------------------|
| Registration information |         |           | Equipment information |
| Manage registration      | (       | )         | 5                     |
| User registration        | (       | )         | 20000                 |
| Facial registration      | (       | )         | 20000                 |
| ID card registration     | (       | )         | 20000                 |
| Password registration    | (       | )         | 20000                 |
| Attendance records       | (       | )         | 1000000               |
| Save photos              | (       | )         | 1000                  |
|                          |         |           |                       |
|                          |         |           |                       |
|                          |         |           |                       |
|                          |         |           |                       |
|                          |         |           |                       |

Information search interface

Device information content includes manufacturer, URL, serial number, factory date, device name, firmware version, algorithm version and other information, as shown in the following figure.

| search                |
|-----------------------|
| Equipment information |
|                       |
|                       |
|                       |
| E-20124011            |
| 2021/06/20 08:00:00   |
|                       |
| 5.36                  |
| Ver300.20000.124      |
|                       |
|                       |
|                       |
|                       |
|                       |

Information search interface Instructions for using the client

Face machine installation and setup

Automatic search for devices through the software can automatically search for all access control and face machines found online, convenient for devices to join the software system. Click on the main interface [install equipment] drop-down menu [automatic search for access control devices], as shown below.

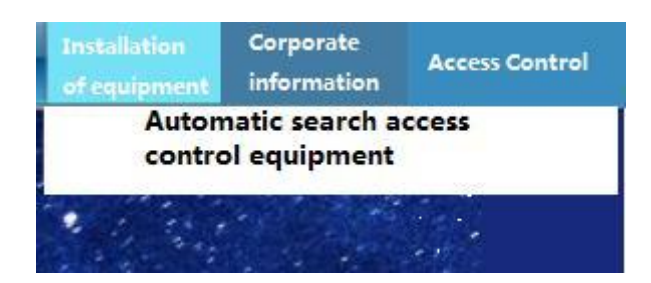

Click [Auto Search for Access Control Devices] to enter the interface shown below.

| Automatic search equipm         | ent                                       |                          |                      |
|---------------------------------|-------------------------------------------|--------------------------|----------------------|
| Communication methods           |                                           |                          |                      |
| RS232/RS485 communica<br>method | tion © TCP/IP local area<br>communication | method Internet Communic | WAN<br>cation method |
| etwork Ports 8101               |                                           |                          |                      |
|                                 |                                           |                          |                      |
|                                 | 0 devices searched                        |                          |                      |
|                                 | Start your search                         |                          |                      |
| NO Select / Communication       | method Model number                       | Type of equipment SN Add | ress Remarks         |
|                                 |                                           |                          |                      |
|                                 |                                           |                          |                      |
|                                 |                                           |                          |                      |
|                                 |                                           |                          |                      |
|                                 |                                           |                          |                      |
|                                 |                                           |                          |                      |
|                                 |                                           |                          |                      |
|                                 |                                           |                          |                      |
| •                               | III                                       |                          | •                    |
| Select/No Select                |                                           |                          |                      |
|                                 |                                           | P                        |                      |

TCP/IP LAN method: First enter the network port, the default is 8101, and then click [Start Search]. (Note: The device must be connected to the computer through a switch for communication), as shown in the following figure.

| omm<br>RS:<br>me | unica<br>232/F<br>thod | tion<br>2548 | metho<br>85 com | nm  | unication        | (             | TCP/IP  <br>commu | ocal area<br>nication | a net<br>met | work<br>nod   | ○ In<br>co | ternet WA  | N<br>ion method      |                  |
|------------------|------------------------|--------------|-----------------|-----|------------------|---------------|-------------------|-----------------------|--------------|---------------|------------|------------|----------------------|------------------|
| twor             | k Por                  | ts           | 8101            |     | 3 de<br>Start ye | vice<br>our : | es searc          | hed                   |              | Search ag     | Jain       | -          |                      |                  |
| NO               | Sele                   | ct/ (        | Comm            | uni | cation met       | thod          | Model nui         | mber                  | Ту           | e of equipm   | nent       | SN Address | <sup>5</sup> Remarks | ,                |
| 1                |                        | IP:          | 192.16          | 8.1 | 1.2:8101         |               | F                 | Dyna                  | mic f        | ace access c  | ontro      | 19090013   | Uninstalled          | device<br>to set |
| 2                |                        | IP:          | 192.16          | 8.1 | 1.216:8000       |               | 8940)             | Four                  | door         | access cont   | roller     | 47124309   | Uninstalled          | device           |
| 3                |                        | IP:          | 192.16          | 8.1 | 1.15:8000        |               | 5926T             | Intel                 | ligen        | t gate contr  | ollers     | 97880009   | Uninstalled          | device           |
|                  |                        |              |                 |     |                  |               |                   | Inter                 | igen         | i gate contri | UNETS      |            | _(double click       | to se            |
| •                | _                      | _            |                 | _   |                  | _             |                   |                       |              |               |            |            |                      |                  |

If the user's device is a TCP/IP communication method, the device IP address needs to be modified, (during the installation of the device, the user needs to modify the device IP address, you need to check (device communication password) if the device has modified the communication password, then you need to enter the correct password to allow the modification of the IP address, to prevent others from modifying the device IP through the installation software, resulting in the original user communication not on.) You can double-click the searched TCP/IP face machine, the pop-up TCP connection parameters interface, as shown in the following figure.

| 0 | Title            | Value             |
|---|------------------|-------------------|
| 1 | MAC Address :    | 66-82-B3-F9-1C-CB |
| 2 | IP Address :     | 192.168.1.25      |
| 3 | Subnet Mask :    | 255. 255. 255. 0  |
| 4 | Gateway address: | 192. 168. 1. 1    |
| 5 | Local TCP port : | 0                 |
| 6 | Local UDP port : | 8101              |

(Note: The system can search for the face machine in a different network segment from the computer, the user is required to modify the IP address of the same network segment address with the computer before normal communication. (If the user uses a router that supports multi-segment mapping function, then the system software can communicate directly with other network segments of the access control.)

IP address, subnet mask, gateway address to double-click to change the parameters to match the same network segment with the computer IP, point [Save] to return to the installation interface, point [Install Device], click the left column after installation [Access Control Management] to select the device click [Properties] column, the following figure pops up.

| Equipment details                      |                     |                         |                            |  |  |  |  |  |
|----------------------------------------|---------------------|-------------------------|----------------------------|--|--|--|--|--|
| Basic<br>information Function settings | Communication par   | ameters   Wiring diagra | am                         |  |  |  |  |  |
| Name: R&D Departme                     | nt                  | ŝ                       | 5 5                        |  |  |  |  |  |
| SN: F-19090013                         | Versions: 5         | . 03                    | ALA-                       |  |  |  |  |  |
| Type<br>Description : Dynamic Face A   | ccess Control Machi | ine                     |                            |  |  |  |  |  |
| Remarks :                              | Remarks             |                         |                            |  |  |  |  |  |
|                                        |                     |                         | Photos                     |  |  |  |  |  |
| Mounting<br>position Default Location  | n                   | 2                       | Select                     |  |  |  |  |  |
| Algorithm version :                    | Ver 70              | Date of manufacture :   | 2019-06-06                 |  |  |  |  |  |
| Card Capacity                          | 0\20000             | User capacity           | 0\20000                    |  |  |  |  |  |
| Face capacity :                        | 0\20000             | Password capacity       | 0\20000                    |  |  |  |  |  |
| Record pun card capacity               | 0\1000000           | System recording capac  | ity 0\10000                |  |  |  |  |  |
| Unlocking hold time: 3 secon           | ds 👻                | Value range: 0.5-655    | 35 seconds Capture records |  |  |  |  |  |
| Alarm status                           |                     | Initialisation          |                            |  |  |  |  |  |
| No alar                                | m                   | Initialisati            | on will clear all data     |  |  |  |  |  |
| 10<br>10<br>10                         |                     |                         | Initialisation             |  |  |  |  |  |
| <u>k</u> -                             |                     |                         | Save Exit                  |  |  |  |  |  |

Name: can be modified according to demand.

Unlock Hold Time: Self-adjustable according to demand (default: 3 seconds)

Select [Function Setting] in the interface of [Device Details], you can modify the settings of menu management password, recognition distance, live detection mode, access type, swipe byte, WG output, master and slave of the face machine. As shown in the figure below :

| Equipmen                    | t details              |      |                           |                       |   |
|-----------------------------|------------------------|------|---------------------------|-----------------------|---|
| Basic information           | unction settings Commu | nica | tion differences   Wiring | ı diagram             |   |
| WG output type              | : No                   | •    | WG Byte Order             | High numbers in front | • |
| Card Number Bytes           | 5 : 8 bytes (WG26)     | •    | Entry and exit categories | Getting Started       | • |
| Menu management<br>password | :                      |      | Mainframe / Subframe      | Mainframe             | • |

In the [Device Details] screen, select [Communication Parameters] as shown below :

| sic information                                       | Function settings                         | Communicat                         | ion paramete                   | rs   Wiring diagr                          | am                               |
|-------------------------------------------------------|-------------------------------------------|------------------------------------|--------------------------------|--------------------------------------------|----------------------------------|
| Newsletter SN<br>33333                                | 3322                                      | – Device Statu                     | s                              | evice online                               |                                  |
| Communication                                         | nethod<br>85<br>ion method ⊙TCP/I<br>com  | P local area net<br>munication me  | twork Inte                     | ernet WAN<br>munication met                | hod                              |
| IP address : 192                                      | . 168 . 1                                 | . 2 Netw                           | ork Port: 8                    | 101<br>Modify IP                           |                                  |
| Test connectio                                        | Communicat<br>password                    | ion                                |                                |                                            | Unlock<br>parameters             |
| Warning: Afte                                         | r changing the com<br>this password, othe | munication pas<br>rwise you will n | sword setting<br>ot be able to | y it will be set to t<br>connect to the co | he control, please<br>introller! |
| do not forget                                         | ock                                       |                                    |                                |                                            |                                  |
| do not forget                                         | clock                                     |                                    | Compute                        | r clocks                                   |                                  |
| do not forget<br>Setting the clo<br>Setting the<br>20 | clock<br>20-06-05 13                      | :43                                | Compute                        | r clocks<br>020-06-05                      | 13:43                            |

## Add a face and authorize it

In [Enterprise Information] - > [Personnel Records], as shown below :

|   |          | System<br>settings | Installing<br>equipment | Corporate information                | Access Cont<br>Information          | rol At<br>inf | tendance<br>formation      |                         |
|---|----------|--------------------|-------------------------|--------------------------------------|-------------------------------------|---------------|----------------------------|-------------------------|
|   | Add      | Modify             | Delete Fing             | Corpor<br>inform<br>Depart<br>Inform | ate<br>ation(1)<br>ment<br>ation(2) | Refres        | Automatic<br>card issuance | Change of<br>department |
| 1 | Sector I | List : Select      |                         | Personne                             | l records(3)                        |               |                            |                         |
| • | ∍        | 2 Comp             | oany name               | Autom<br>card iss                    | atic<br>uance(5)                    |               | NO Select Nam              | e of person /           |
|   | I.       | 282                | Default<br>Department   | Import                               | ing<br>el data(6)                   |               |                            |                         |

Click on the personnel file and go to the following image :

| Card<br>number |
|----------------|
| r              |

Click the Add Person icon on the toolbar to enter the personnel modification interface, as shown in the following figure

| woulled by                             | liao Ming                     |                                   |                                         |                  |                        |                     |              |
|----------------------------------------|-------------------------------|-----------------------------------|-----------------------------------------|------------------|------------------------|---------------------|--------------|
| Basic file Inform                      | iled<br>mation Face photo Fin | gerprint Acces<br>nagementermissi | ol account<br>onsinformation            | QR code          | Vehicle<br>information |                     |              |
| Basic informa                          | tion                          |                                   |                                         |                  | Phote                  | ographs of perso    | nnel:        |
| Name : Xia                             | ao Ming                       |                                   |                                         |                  |                        | Q                   |              |
| ard number 1000                        | D1                            | Select                            |                                         |                  |                        | կ թ                 |              |
| fingerprints<br>Number of<br>Other for | 0 piece Face<br>rmat          | photos : 0 sheet                  |                                         |                  |                        | W                   |              |
| Other informati                        | on                            |                                   |                                         |                  | 480×                   | 640 Pixels < 300    | окв          |
| Personal<br>password                   |                               | Ena<br>veri                       | ble card and pass<br>fication to open f | word<br>the door | Select                 | Delete p<br>photo s | ioto<br>ioot |
| Personnel .                            | 10000                         | Self-number<br>Cards              | ed: 00001                               |                  | Attenda                | nce                 |              |
| Ethnicity                              | Han Chinese                   | - Cond                            | or Men                                  |                  | Automatic .            | Regular Classes     | •            |
| connerty:                              | The second                    | • Gena                            | er: Mich                                | •                | Attendance:            | Normal              | -            |
| Sector :                               | R&D Department                |                                   |                                         | Select           |                        |                     |              |
| Sectors No.:                           | 1003                          |                                   |                                         |                  |                        |                     |              |
| Position :                             | Staff                         | -                                 |                                         |                  |                        |                     |              |
| Save and add pe                        | ople   Obtaining inf          | ormation from ID                  | cards                                   |                  |                        | Save                | Exit         |

After you fill in your personal information, please click select photo, add a local computer photo as the person photo, and then click save.

Note: The photo requires a resolution of 480 \* 640 or higher (file size: < 300KB), a clear and unobstructed photo of a

person's face (without glasses, mask or hat), and a regular, natural-looking color photo.

You can also external photo equipment (traditional USB computer camera) for direct photo preservation, point "photo" pop-up page as follows. (Note: the face needs to be aligned with the outline of the prompt, the photo button will Display)

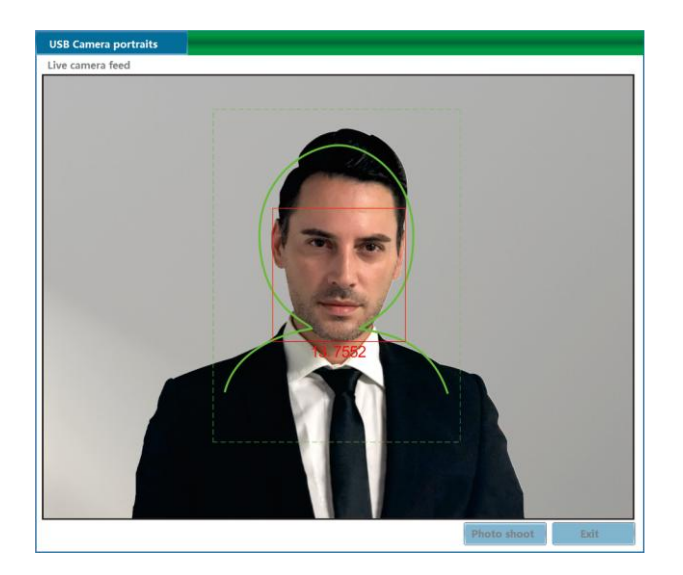

Click on the photo, after the photo is completed it will return to the personnel page, edit the information and click on save.Open the door authority authorization, click on the software [access control information] drop-down menu [set open the door authorization]. Click [Set door opening authorization], enter the interface shown below.

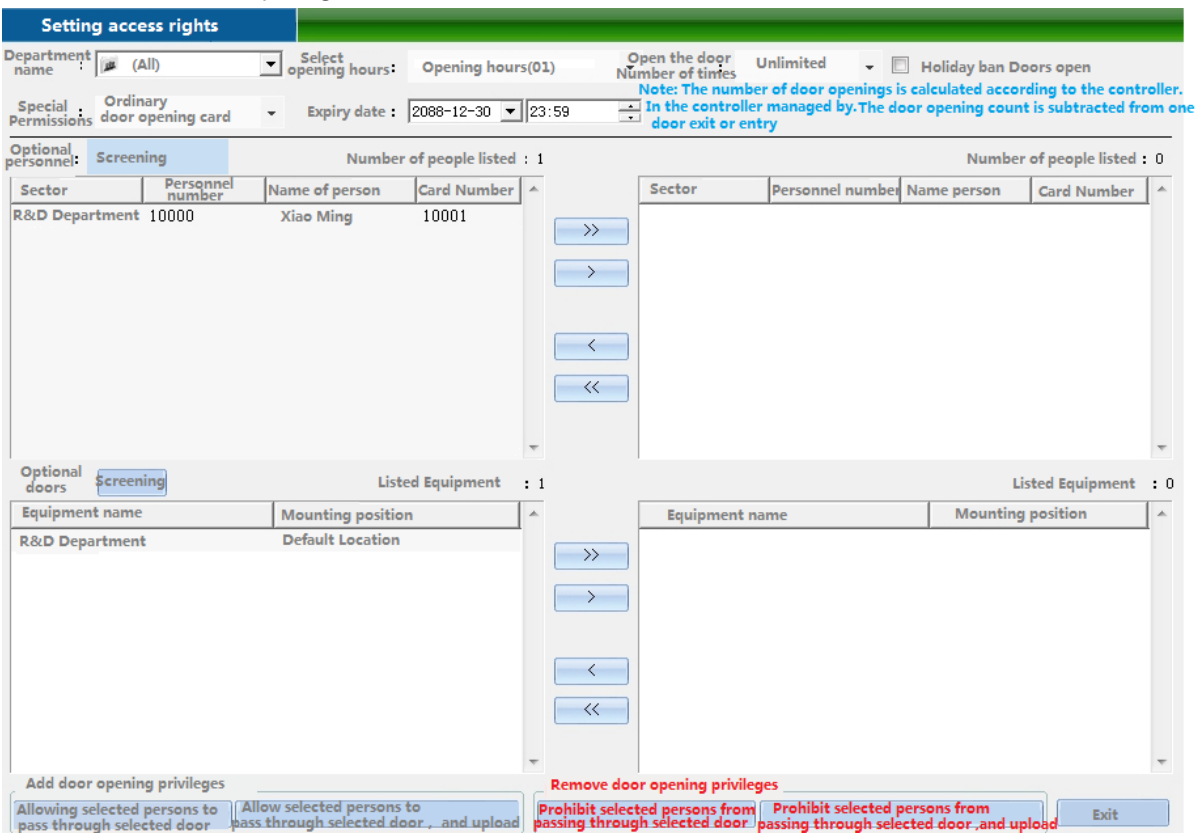

Select the person who needs to set the access control privileges, select the time period and the number of times to open the door, the validity period, select the device door, after the selection, click [allow the selected person through the selected door, and upload].

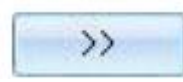

Select all "Users" or select all "Optional Doors".

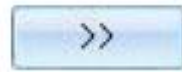

Select a single "user" or select a single "optional door".

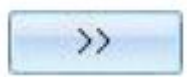

Remove a single "selected user" or remove a single "selected door".

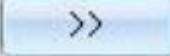

Remove all "selected users" or Remove all "selected doors".

[Prohibit the selected person to pass through the selected door] Delete the selected user's access rights to the selected door, after which the data must be synchronized to the face machine, and the deleted rights this operation can take effect.

[Prohibit the selected person from passing through the selected door and upload] Delete the selected user's access rights to the selected door, and upload the deletion information to the face machine at the same time.

Allow selected personnel to pass through the selected door] Add the selected user's access rights to the selected door, after which the data must be synchronized to the face machine, and the added rights this operation can take effect.

[Allow selected persons to pass through selected doors and upload] Add selected users' access rights to selected doors, and upload the added information to the face machine at the same time.

After all permissions are set, upload the information to the face machine before it takes effect.

#### Face machine record capture and view

#### Face machine record capture

The system comes with memory storage function, and each face machine can store records offline (even if it is not connected to a computer, it will store automatically, and records will never be lost after a power failure.) You can choose the right time to extract the data to the computer.

Click on the software's [Access Control Information] drop-down menu [Capture Access Records], as shown below.

| Access Control<br>Information Attendance                                                                                                    |                              |
|----------------------------------------------------------------------------------------------------|------------------------------|
| Access control device management (1)<br>Calibrating device times (2)<br>Uploading data(3)<br>Set door opening authorisation(4)<br>Permission group management(5)<br>Copy permissions(6)<br>Opening permission management(7)<br>Opening password management(8) | (4)<br>(5)<br>ent(7)<br>t(8) |
| Access logging(9)                                                                                                    |                              |

Click [Capture Access Records] to enter the interface shown below.

| Capture of access control records |                   |                       |      |
|-----------------------------------|-------------------|-----------------------|------|
| Equipment Screening Select /No    | Select            | Restoratio<br>records | n of |
| Door name                         | Mounting position |                       | *    |
| R&D Department                    | Default Location  |                       |      |
|                                   |                   |                       |      |
|                                   |                   |                       |      |
|                                   |                   |                       |      |
|                                   |                   |                       |      |
|                                   |                   |                       |      |
|                                   |                   |                       |      |
|                                   |                   |                       |      |
|                                   |                   |                       |      |
|                                   |                   |                       |      |
|                                   |                   |                       |      |
|                                   |                   |                       |      |
|                                   |                   |                       |      |
| Card reading Button Magnetic      | door Sustant      |                       | Ŧ    |
| ▼ records □ records               | s records Al      | arm records           | 5    |
| Remote control records            | upture of all     | Exit                  |      |

After selecting the face machine and record type to be captured, click [Capture Selected Device Records] to bring up the window shown below.

| Capture of access cont | rol records  |            |                     |           |                             |                         |
|------------------------|--------------|------------|---------------------|-----------|-----------------------------|-------------------------|
| Equipment waiting to   | be operated  |            |                     |           |                             |                         |
| Door name              |              | Mounting   | g position          |           | Records                     | A                       |
|                        |              |            |                     |           |                             |                         |
|                        |              |            |                     |           |                             |                         |
|                        |              |            |                     |           |                             |                         |
|                        |              |            |                     |           |                             |                         |
| Equipment in commu     | inication    |            |                     |           |                             | Ŧ                       |
| Door name              | Mountin      | e nacitian | Dogarde             | Operation | BRANPACC                    |                         |
| Door name              | Mountin      | g position | Records             | operation | progress                    |                         |
| R&D Department         | [Default Loo | ation] C   | ard reading records | Number of | records kept : 0000 ; Numbe | r of records collected: |
| R&D Department         | [Default Lo  | ation] S   | ystem records       | Number of | records kept : 0001 ; Numbe | r of records collected: |
| R&D Department         | [Default Loc | ation] A   | larm records        | Number of | records kept : 0001 ; Numbe | r of records collected: |
|                        |              |            |                     |           |                             |                         |
|                        |              |            |                     |           |                             |                         |
|                        |              |            |                     |           |                             |                         |
|                        |              |            |                     |           |                             |                         |
|                        |              |            |                     |           |                             |                         |
|                        |              |            |                     |           |                             |                         |
|                        |              |            |                     |           |                             |                         |
|                        |              |            |                     |           |                             | ~                       |
|                        |              |            |                     |           |                             | Complete                |

When the collection is complete, click [Finish].

If operations such as card reading records have been captured before, you can regain all records by 'Repair Records'.

Click the software [access control information] pull-down menu [collection of access records] interface inside the [repair

records], pop-up verification window, enter the verification password: 0000 (default administrator password), and then click [OK],pop-up as follows.

| Verify password |             |
|-----------------|-------------|
| Operators :     | SYSTEM      |
| Password :      | ****        |
|                 | Verify Exit |

| Capture of access cont           | rol records  |            |                    |            |                                 |                         |  |  |  |  |  |
|----------------------------------|--------------|------------|--------------------|------------|---------------------------------|-------------------------|--|--|--|--|--|
| Equipment waiting to be operated |              |            |                    |            |                                 |                         |  |  |  |  |  |
| Door name                        |              | Mounting   | g position         |            | Records                         | <u>^</u>                |  |  |  |  |  |
|                                  |              |            |                    |            |                                 |                         |  |  |  |  |  |
|                                  |              |            |                    |            |                                 |                         |  |  |  |  |  |
|                                  |              |            |                    |            |                                 |                         |  |  |  |  |  |
|                                  |              |            |                    |            |                                 |                         |  |  |  |  |  |
|                                  |              |            |                    |            |                                 | $\overline{\mathbf{v}}$ |  |  |  |  |  |
| Equipment in commu               | unication:   |            |                    |            |                                 |                         |  |  |  |  |  |
| Door name                        | Mountin      | g position | Records            | Operation  | progress                        | ×                       |  |  |  |  |  |
| R&D Department                   | [Default Loc | ation] A   | larm records       | Records be | ing restored                    |                         |  |  |  |  |  |
| R&D Department                   | [Default Loc | ation] S   | ystem records      | Records be | ing restored                    |                         |  |  |  |  |  |
| R&D Department                   | [Default Loc | ation] Ca  | rd reading records | Record rep | air complete, please re-capture |                         |  |  |  |  |  |
|                                  |              |            |                    |            |                                 |                         |  |  |  |  |  |

When the repair is complete click [Finish] to return to the collection of access control records interface, select the door to extract the

card reading records with the data to be collected, and then click "

```
Capture of selected equipment records
```

", wait a few moments will

be collected, at this time the records in the controller were all collected to the computer, as shown in the following figure :

| Capture of access contro         | l records           |                     |                                 |          |  |  |  |  |  |  |  |
|----------------------------------|---------------------|---------------------|---------------------------------|----------|--|--|--|--|--|--|--|
| Equipment waiting to be operated |                     |                     |                                 |          |  |  |  |  |  |  |  |
| Door name                        | Mounting            | position            | Records                         | A        |  |  |  |  |  |  |  |
| R&D Department                   | [Default Lo         | cation]             | System records                  |          |  |  |  |  |  |  |  |
| R&D Department                   | [Default Lo         | ocation]            | Alarm records                   |          |  |  |  |  |  |  |  |
|                                  |                     |                     |                                 | ~        |  |  |  |  |  |  |  |
| Equipment in communica           | ation:              |                     |                                 |          |  |  |  |  |  |  |  |
| Door name                        | Mounting position   | Records             | Operation progress              | <u>^</u> |  |  |  |  |  |  |  |
| R&D Department [                 | Default Location] C | ard reading records | Records being collected 170/450 |          |  |  |  |  |  |  |  |
|                                  |                     |                     |                                 |          |  |  |  |  |  |  |  |

Wait until the collection is finished and tap [Finish]. Only after the record is collected, you can work on the query.

#### Face machine record view

Please collect the records and then work on the query.

Click on the software menu bar [Access Control Information] pull-down menu [View Access Records], as shown below :

| Acc<br>Infe | ess Control<br>ormation      | Attendance<br>information |  |  |  |  |  |  |  |  |  |
|-------------|------------------------------|---------------------------|--|--|--|--|--|--|--|--|--|
|             | Access control               | device management (1)     |  |  |  |  |  |  |  |  |  |
|             | Calibrating device times (2) |                           |  |  |  |  |  |  |  |  |  |
|             | Uploading data(3)            |                           |  |  |  |  |  |  |  |  |  |
|             | Set door openi               | ng authorisation(4)       |  |  |  |  |  |  |  |  |  |
|             | Permission gro               | up management(5)          |  |  |  |  |  |  |  |  |  |
|             | Copy permissio               | ns(6)                     |  |  |  |  |  |  |  |  |  |
|             | Opening permi                | ssion management(7)       |  |  |  |  |  |  |  |  |  |
|             | Opening passw                | ord management(8)         |  |  |  |  |  |  |  |  |  |
|             | Access logging               | (9)                       |  |  |  |  |  |  |  |  |  |
|             | View access re               | cords(A)                  |  |  |  |  |  |  |  |  |  |

Click [View Access Records] to enter the interface shown below :

| 6  | Captu        | ire of | access control | records     |                                |        |                        |      |
|----|--------------|--------|----------------|-------------|--------------------------------|--------|------------------------|------|
| Eq | uipn<br>List | nent:  | Screening      | Select / No | o Select                       |        | Restoration<br>records | 1 of |
|    | Do           | or nar | ne             |             | Mounting po                    | sition |                        | *    |
|    |              | R&D    | Department     |             | [Default Locat                 | ion]   |                        |      |
|    |              |        |                |             |                                |        |                        |      |
|    |              |        |                |             |                                |        |                        |      |
|    |              |        |                |             |                                |        |                        |      |
|    |              |        |                |             |                                |        |                        |      |
|    |              |        |                |             |                                |        |                        |      |
|    |              |        |                |             |                                |        |                        |      |
|    |              |        |                |             |                                |        |                        |      |
|    |              |        |                |             |                                |        |                        |      |
|    |              |        |                |             |                                |        |                        |      |
|    |              |        |                |             |                                |        |                        |      |
|    |              |        |                |             |                                |        |                        |      |
|    |              |        |                |             |                                |        |                        |      |
|    |              |        |                |             |                                |        |                        |      |
|    | Card         | d read | ing Button     | Magnetic    | door System                    |        |                        |      |
|    | v re         | ecords | records        | record      | s 🗹 records                    |        | arm records            | ·    |
|    | Re           | mote   | control record | s C         | apture of all<br>uipment recor | ds     | Exit                   |      |

First collect records, click "collect records", after collecting records, you can query according to your needs, enter query conditions, query conditions can be by "time range", "name", "card number", "department", "location" to query the relevant records. "card number", "department", "location" to query the relevant records, and then click "search", then You can also click "Search" directly to inquire about the access of all people, as shown in the following figure :

| Capture of access cont | rol records  |          |                     |           |                   |                |                 |       |
|------------------------|--------------|----------|---------------------|-----------|-------------------|----------------|-----------------|-------|
| Equipment waiting to   | be operated  |          |                     |           |                   |                |                 |       |
| Door name              |              | Mounting | g position          |           | Records           |                |                 |       |
|                        |              |          |                     |           |                   |                |                 |       |
|                        |              |          |                     |           |                   |                |                 |       |
|                        |              |          |                     |           |                   |                |                 |       |
|                        |              |          |                     |           |                   |                |                 | -     |
| Equipment in commu     | unication    |          |                     |           |                   |                |                 |       |
| Door name              | Mounting     | position | Records             | Operation | progress          |                | 4               |       |
| R&D Department         | [Default Loc | ation] C | ard reading records | Number of | records kept : 00 | 00 ; Number of | f records colle | ected |
| R&D Department         | [Default Loc | ation] S | ystem records       | Number of | records kept : 00 | 01 ; Number of | records colle   | cted: |
| R&D Department         | [Default Loc | ation] A | larm records        | Number of | records kept : 00 | 01 ; Number of | records colle   | cted: |
|                        |              |          |                     |           |                   |                |                 |       |
|                        |              |          |                     |           |                   |                |                 |       |
|                        |              |          |                     |           |                   |                |                 |       |
|                        |              |          |                     |           |                   |                |                 |       |
|                        |              |          |                     |           |                   |                |                 |       |
|                        |              |          |                     |           |                   |                |                 |       |
|                        |              |          |                     |           |                   | _              |                 |       |
|                        |              |          |                     |           |                   |                |                 |       |

You can also export the queried records, click "Export" to export the personnel access records.

## Cloud system using operating instructions to install the face machine

First set the communication parameters of the face machine, select [Communication Settings] under the main menu of the face machine equipment, and further select [Server Settings] to set the corresponding parameters, refer to the settings as shown Below Demonstration.

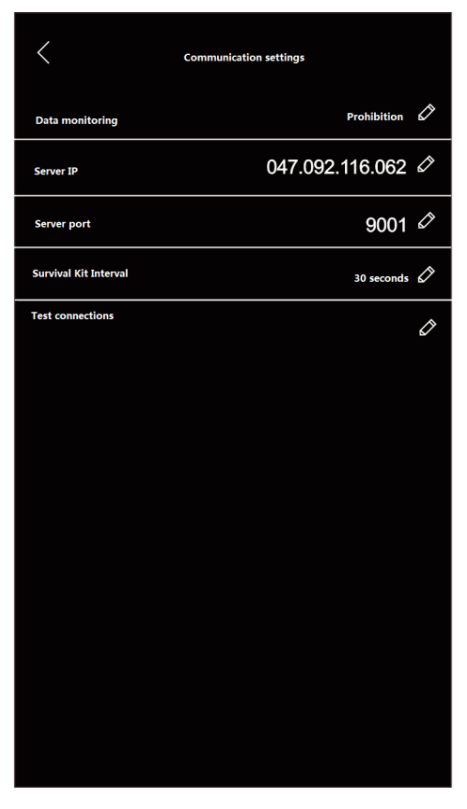

After configuring the parameters, point to test the connection, prompt "success", indicating that the connection is normal. Access Control Cloud.COM, log in to the cloud platform account of a card management platform, as shown in the following figure.

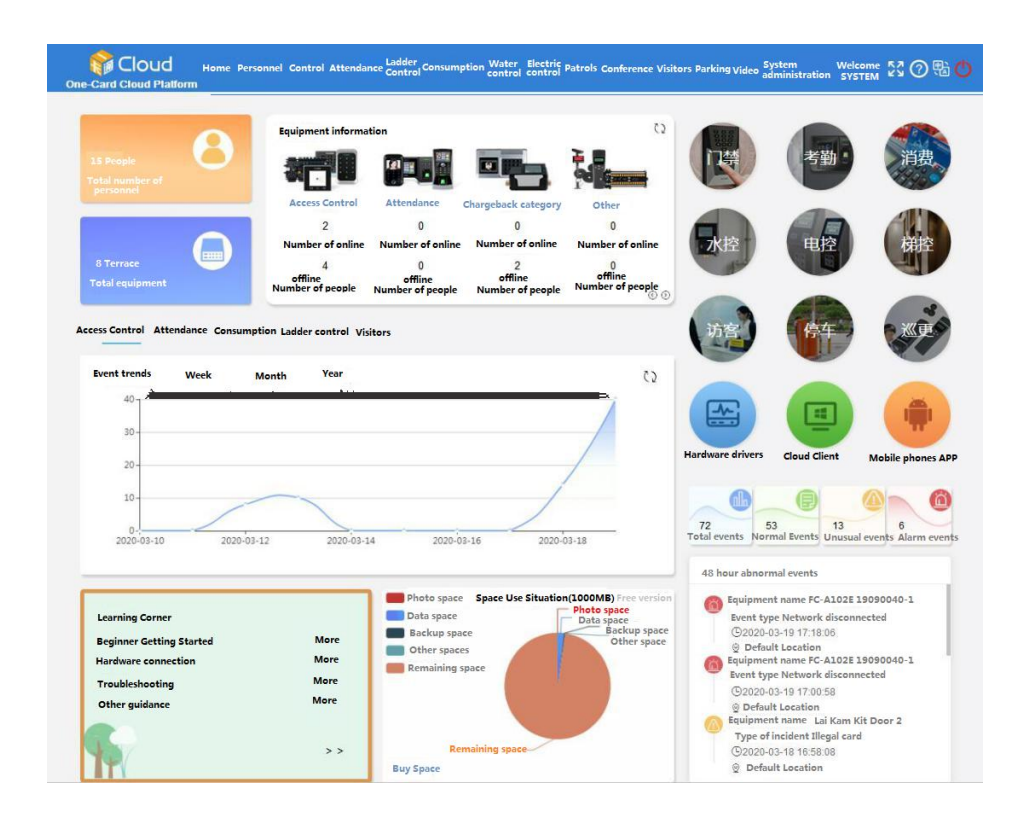

Click on the directory bar of the [Access Control] - [Installation] pop-up interface to enter the SN code to install the device click to confirm, as shown below.

|                        | Home         | Personnel Control Attendance La | dder Control Consun              | nption Water Control Electric C | ontrol Patrols Conference Visitors | Parking Video System administration | n Welcome S      | VSTEM 👯 🕐 🤅         | ₩ 📿 🔿     |
|------------------------|--------------|---------------------------------|----------------------------------|---------------------------------|------------------------------------|-------------------------------------|------------------|---------------------|-----------|
| Equipment location     |              | ⊙Installation⊕ Delete ■ Re      | emote<br>or opening Rem<br>Close | ote<br>the door More Q Searc    | h 🔉 Refresh                        |                                     |                  |                     |           |
| A Annual Control       |              | Mounting position               |                                  | Door name                       | Mounting position                  | SN                                  | Online status    | Version number      | Operation |
| P ACCess control       |              | Default Location                |                                  | Installation of access co       | ontrol equipment $	imes$           | 8100797880001                       | Online           | 4.13                | Category  |
| Real-time monitoring   |              |                                 |                                  |                                 |                                    | 8100797880002                       | Online           | 4.13                | Category  |
| Permissions            |              |                                 |                                  |                                 |                                    | 8300797881698                       | Off-line         | 4.13                | Category  |
| Alarm Centre           |              |                                 |                                  | 1                               | 5427 H                             | 8600797880005                       | Online           | 4.13                | Category  |
| Marm Centre            |              |                                 |                                  |                                 |                                    | 8600797880006                       | Online           | 4.13                | Category  |
| 🖄 Alarm functions      | $\sim$       |                                 |                                  |                                 | 2                                  | 8100797880003                       | Online           | 4.13                | Category  |
| Onon daes Pormissions  | $\checkmark$ |                                 |                                  |                                 |                                    | 8300797880008                       | Online           | 4.13                | Category  |
| Open door Permissions  |              |                                 |                                  | 13:20                           |                                    | 5926797880009                       | Online           | 7.31                | Category  |
| Hother functions       | ~            |                                 |                                  |                                 |                                    | 5926797880009                       | Online           | 7.31                | Category  |
| Access Control Reports | ~            |                                 |                                  |                                 |                                    |                                     |                  |                     |           |
|                        |              |                                 |                                  | • Pleas                         | e enter the SN code:               |                                     |                  |                     |           |
|                        |              |                                 |                                  |                                 |                                    |                                     |                  |                     |           |
|                        |              |                                 |                                  |                                 | Setup tools                        |                                     |                  |                     |           |
|                        |              |                                 |                                  | Determine                       | Cancellation                       | Previous page 1 Next page Total 9   | articles 30 arti | cles/page Moving fo | prward 1  |
|                        |              |                                 |                                  | Equipment status                |                                    |                                     |                  |                     |           |
|                        |              |                                 | 1                                | Equipment status                | Working mode                       | Magnetic door status                |                  | Relay status        |           |
|                        |              |                                 |                                  | Normally open                   | Locked status                      | Tamper-proof                        |                  | Door magnet         | s Alarm   |
|                        |              |                                 |                                  | state -                         | -                                  | -                                   |                  | -                   |           |
|                        |              |                                 |                                  | Coercion Alarm                  | Door opening timeout Alarm         | Blacklist Alarm                     |                  | Fire Alarm          |           |
|                        |              |                                 |                                  | Bandit Police Alarm             | Smoke Alarm                        | Anti-theft Alarm                    |                  | Anti-theft an       | ming      |

In the installation interface that pops up, the installation interface is shown below, select the location to be installed, select the basic parameters of the device, and then click [Install] in the lower right corner, at this time, the device will be prompted to install successfully.

|                           | Installation of equipment $\times$                              |
|---------------------------|-----------------------------------------------------------------|
| Installation in progress  | Please enter the name of this controller door Mounting position |
|                           | F-19090013-1 Default Location Parameter settings                |
| F                         | rd reader bytes (WG66) $\vee$                                   |
| Dynamique Visage          | Menu password setting                                           |
| Equipment being processed | Door opening<br>holding time (sec) 3                            |
|                           | Authentication-free door opening                                |
|                           | Record storage Store full cycle<br>methods override storage     |
| SN number of the device   |                                                                 |
| F-19090013                |                                                                 |
|                           | Change communication Installation Installation Cancellation     |

# Adding People and Authorization

# Adding people

Click [Personnel] - [Add], the pop-up [Add Personnel File] interface to enter the personnel information to be added - click to confirm, as shown in the following figure.

| Add 2        | odifications | Delete     | Sector Mobi    | lity 🜒 Join | Blacklist   E   | qport √ Im   | port Q Sear | ch 🛛 🕄 Refre | sh 🚽 Data re<br>from eq | trieval<br>uipment |
|--------------|--------------|------------|----------------|-------------|-----------------|--------------|-------------|--------------|-------------------------|--------------------|
| List of Depa | rtments      |            | NO             | Name        | of person \     | /ouchers     | Sector      | Position     | Mobil                   | e phones           |
| Default      |              |            |                |             | Add Per         | sonnel file  | 95          |              |                         |                    |
|              | Basic inform | ation Othe | er information | Photo II    | D Fingerprint   | management   |             |              |                         |                    |
| *Nam         | ne of person |            |                |             | Card Number     |              | Car         | rd Reading   |                         |                    |
|              | NO           |            |                |             | Sector          | Default depa | rtment      | -            |                         |                    |
| т            | elephone     |            |                |             | Gender          | Men          |             | ~            |                         |                    |
|              | Password     | 0000       |                |             | Email           |              |             |              |                         |                    |
|              | Country      | No         |                | ~           | Place of origin | NO           |             | ~            |                         |                    |
|              |              | Ne         |                |             | Ethnicity       |              |             |              |                         |                    |

## **Personnel authorization**

Click [Access Control] - [Permissions Authorization], select the person who needs to set the access control privileges, after the selection, click Next, as shown in the following figure.

[>]: Select "User".

[<]: Remove "Selected Users"

|                        | Hor    | ne Persoi | nnel Control Attenda       | nce Ladder Cont              | trol Consum    | otion Water Control  | Electric Control P | atrols Conference | Visitors I  | Systen<br>Parking Video admini | n Welcome R<br>istration SYSTEM | x @ & Z 😃        |
|------------------------|--------|-----------|----------------------------|------------------------------|----------------|----------------------|--------------------|-------------------|-------------|--------------------------------|---------------------------------|------------------|
| Equipment location     |        | C Ref     | resh Q Screening           |                              |                |                      |                    |                   |             |                                |                                 |                  |
|                        |        | Optional  | personnel: After selection | cting the person of<br>pment | click on the n | ext button to access | the optional       | Selected perso    | nnel: (Sele | cted area means sele           | cted, no need to c              | heck)            |
| Access Control         |        |           | Name                       | NO                           |                | Sector               |                    | Na                | ame         | NO                             | Sector                          |                  |
| Real-time monitoring   |        |           | Chen Xiaoming              | 10                           | R              | 3 D Department       |                    |                   |             |                                |                                 |                  |
|                        |        |           | Zhang Xiaomei              | 53                           | Proc           | luction Department   |                    |                   |             |                                |                                 |                  |
| Permissions            |        |           | Fan Xiaomei                | 87                           | Mar            | keting Department    |                    |                   |             |                                |                                 |                  |
| Alarm Centre           |        |           |                            |                              |                |                      |                    |                   |             |                                |                                 |                  |
| Ö Alarm functions      | $\sim$ |           |                            |                              |                |                      |                    |                   |             |                                |                                 |                  |
| Additini functions     |        |           |                            |                              |                |                      | For some           |                   |             |                                |                                 |                  |
| Access to doors        | $\sim$ |           |                            |                              |                |                      |                    |                   |             |                                |                                 |                  |
| 8 Other functions      | $\sim$ |           |                            |                              |                |                      |                    |                   |             | No data available at           | this time                       |                  |
| Access Control Reports | $\sim$ |           |                            |                              |                |                      |                    |                   |             |                                |                                 |                  |
|                        |        |           |                            |                              |                |                      |                    |                   |             |                                |                                 |                  |
|                        |        |           |                            |                              |                |                      |                    |                   |             |                                |                                 |                  |
|                        |        |           |                            |                              |                |                      |                    |                   |             |                                |                                 |                  |
|                        |        |           |                            |                              |                |                      |                    |                   |             |                                |                                 |                  |
|                        |        |           |                            |                              |                |                      |                    |                   |             |                                |                                 |                  |
|                        |        |           |                            |                              |                |                      |                    |                   |             |                                |                                 |                  |
|                        |        |           |                            | < 1 > Tot                    | tal 8 articles | 50 articles/page     |                    |                   |             | < 1 >                          | Total O articles                | 50 articles/page |
|                        |        |           |                            |                              |                |                      | _                  | -                 |             |                                |                                 |                  |
|                        |        |           |                            |                              |                |                      | Select all         | ext step          |             |                                |                                 |                  |

According to the actual demand, select the parameters such as opening period, number of times to open the door, valid period, door name, installation location, etc., and select the door for authorization, as shown in the following figure.

[Prohibit selected personnel from passing through the selected door] Remove the access rights of the specified user to the selected door

[Allow selected personnel to pass through the selected door] Add the access rights of specified users to the selected door

| Opening<br>hours | 9 : Open Hour No. 1 > Open the door No Number of times | restrictions Holiday : Prohibition Al                              | lowed Special<br>en door Permissio | Crdinary door opening card                 |                          |
|------------------|--------------------------------------------------------|--------------------------------------------------------------------|------------------------------------|--------------------------------------------|--------------------------|
| Expiry da        | te : 🕓 2030-06-30 23:59:59 Door i                      | name : Please enter a name<br>and use a comma for multiple queries | Mounting                           | Select                                     | Search                   |
| Optional d       | por                                                    |                                                                    | Selected doo                       | r : Selected area means selected, no checl | cbox required            |
|                  | Door name                                              | Mounting position                                                  |                                    | Door name                                  | <b>Mounting position</b> |
|                  | 24-hour automatic identification tester 01             | Default Location                                                   |                                    |                                            |                          |
|                  | R&D Face Machine                                       | Default Location                                                   |                                    |                                            |                          |
|                  | Technical Department Countertop Face Mach              | ine Default Location                                               |                                    |                                            |                          |
|                  | Company gate demonstrator face column mad              | thine 01 Default Location                                          |                                    |                                            |                          |
|                  | Company gate demonstrator face column mac              | hine 02 Default Location                                           |                                    |                                            |                          |
|                  | 24-hour automatic identification tester 03             | Default Location                                                   |                                    |                                            |                          |
|                  | Meeting room door face machines                        | Default Location                                                   | $\rightarrow$                      |                                            |                          |
|                  | R & D countertop access panel - entry                  | Default Location                                                   |                                    |                                            |                          |
|                  | R&D counter top access panel - out                     | Default Location                                                   |                                    | No data available at t                     | his time                 |
|                  | F-19090013-1                                           | Default Location                                                   | »                                  |                                            |                          |
|                  |                                                        |                                                                    | ×                                  |                                            |                          |
|                  |                                                        | Total 11 articles < 1 >                                            |                                    |                                            | Total 0 articles         |
|                  | Previous step                                          | Allowing selected persons to pass through selec                    | ted doors Pro                      | phibit selected persons from passing throu | igh selected doors       |

## **Record View**

Click [Access Control] - [Access Control Report] to select the records you need to view or export, including access control access records, access control alarm records, and access control system records. Click the search button to filter the records of the face machines that need to be viewed as required, as shown in the following figure.

Click the Export button to the left of the Search button to export an EXCEL table of the desired records.

| Cloud                      | Home   | Personnel C     | ontrol Attendance Lad | der Control | Consumption Water | Control | ol Electric Control Patro | ls Conference Vsito | rs Parking Video Syste                                  | m administration        | Welcome たみ(<br>SYSTEM ビン( | ? ₺ 🛛 (         |
|----------------------------|--------|-----------------|-----------------------|-------------|-------------------|---------|---------------------------|---------------------|---------------------------------------------------------|-------------------------|---------------------------|-----------------|
| Equipment location         |        | 🔉 Refresh 👩     | Print 🖄 Export        | Q Search    |                   |         |                           |                     |                                                         |                         |                           | :               |
| Access Control             |        | Door name       |                       |             | Mounting position | Sele    | ect                       | *                   |                                                         |                         |                           |                 |
| Real-time monitoring       |        | Start time      | 2020-05-05            |             | To                | 2       | 2020-06-05                | Simple Sear         | ch 🗸 🛛 🔍 More                                           | Q Search                |                           |                 |
| Permissions                |        | Name of person  | Personnel number      | Site pho    | tos Card Nun      | ıber    | Sector                    | Door position       | Door name                                               | Event time              | Event Type                | In/Out Type     |
| Alarm Centre               |        | Chen Xiao Ming  | 10                    |             | 61006             | 535     | R&D Department            | Default Location    | 24 hours Automatic<br>identification Test<br>Machine 03 | 2020-06-05 17:1<br>2:50 | Face Verification         | Getting Started |
| 🚊 Alarm functions          | $\sim$ | Zhang Xxiao Mei | 53                    |             | 61006             | 535     | Production<br>Department  | Default Location    | 24 hours Automatic<br>identification Test<br>Machine 03 | 2020-06-05 17:1<br>2:49 | Face Verification         | Getting Started |
| Access to doors            | $\sim$ | Fan Xiao Mei    | 87                    |             | 61006             | 535     | Marketing<br>Department   | Default Location    | 24 hours Automatic<br>identification Test               | 2020-06-05 17:1<br>2:48 | Face Verification         | Getting Started |
| H Other functions          | $\sim$ |                 |                       |             |                   |         |                           |                     | Machine 03                                              |                         |                           |                 |
| Access Control Reports     | ^      |                 |                       |             |                   |         |                           |                     |                                                         |                         |                           |                 |
| Access control records     |        |                 |                       |             |                   |         | ×                         |                     |                                                         |                         |                           |                 |
| Access control Alarm Recor | ds     |                 |                       |             |                   |         |                           |                     |                                                         |                         |                           |                 |
| Access Control Systems Rec | ords   |                 |                       |             |                   |         |                           |                     |                                                         |                         |                           |                 |